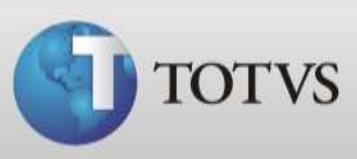

## Configuração de horários da agenda

Neste guia rápido mostraremos como configurar os horários da agenda.

A agenda de compromissos do Série 1 Saúde vem inicialmente configurada com horários das 8hs às 18hs, com duração de 15 minutos. Se você desejar alterar os horários dos agendamentos, bem como a duração de cada um deles, siga os passos abaixo:

> Primeiramente você deve entrar no sistema com usuário do médico que quer configurar ou com o Administrador, então abra o Módulo Configurações > Pessoais > Agenda > Horários da agenda;

| TOTVS Série 1 Saúde Pers | 🏐 TOTVS Série 1 Saúde Personal Med - Configurações - Milene |                    |                            |  |
|--------------------------|-------------------------------------------------------------|--------------------|----------------------------|--|
| Pessoais Editar Clínica  | Usuários Sistema Person                                     | al Services Ajuda  |                            |  |
| Ficha Clinica            | 🔹 🕨 🕑 🚺 🖌                                                   |                    |                            |  |
| Agenda                   | <ul> <li>Horários da Ag</li> </ul>                          | genda              |                            |  |
| Impressos                | <ul> <li>Tipos de Com</li> </ul>                            | promisso           |                            |  |
| Sair de Configurações    | Relatório de h                                              | orário dos médicos |                            |  |
|                          |                                                             |                    |                            |  |
|                          |                                                             |                    |                            |  |
|                          |                                                             |                    |                            |  |
|                          |                                                             |                    |                            |  |
|                          |                                                             |                    |                            |  |
|                          |                                                             |                    |                            |  |
|                          |                                                             |                    |                            |  |
|                          |                                                             |                    |                            |  |
|                          |                                                             |                    |                            |  |
|                          |                                                             |                    |                            |  |
|                          |                                                             |                    |                            |  |
|                          |                                                             |                    |                            |  |
|                          |                                                             |                    |                            |  |
|                          |                                                             |                    |                            |  |
| Usuário: Administrador   | Computador: Poan0003                                        | Servidor: POAN0003 | Conexão: Trabalhando C 🏼 🏾 |  |

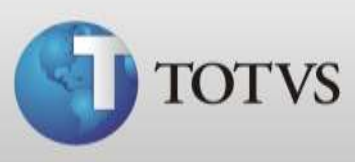

2. Mostrará a tela abaixo, nela você deve excluir todas as configurações existentes para adicioná-las conforme sua preferência. Então clique cinco vezes no ícone "*Remover*", até que não conste nenhum intervalo configurado;

| Configuração de Horários - Usuário: Fono<br>Horários Pronto Atendimentos                               |                                                              |                                                                                                |                                                                                                    |                                               |       |
|----------------------------------------------------------------------------------------------------|--------------------------------------------------------------|------------------------------------------------------------------------------------------------|----------------------------------------------------------------------------------------------------|-----------------------------------------------|-------|
| Dia da Semana<br>dom ▼<br>Horário Inícial:<br>08:00 ↓<br>Horário Einal:<br>18:00 ↓<br>Duração:<br>15 ↓ | <b>↓</b><br><u>A</u> dicionar<br><b>↓</b><br><u>R</u> emover | Intervalos:<br>Dia da Semana<br>Seg<br>Seg<br>Carto ter<br>Carto qua<br>Carto qui<br>Carto sex | Início Fim<br>08:00 18:00<br>08:00 18:00<br>08:00 18:00<br>08:00 18:00<br>08:00 18:00<br>08:00 18:00<br>08:00 18:00 | Dur.<br>15<br>15<br>15<br>15<br>15<br>tervalo |       |
|                                                                                                    |                                                              |                                                                                                | <u> </u>                                                                                                    | Can                                           | celar |

| Configuração de Horários - Usuário: Fo<br>Horários Pronto Atendimentos<br>Dia da Semana<br>Sex V<br>Horário Inícial:<br>08:00<br>Horário Final:<br>18:00<br>Duração:<br>15 | Intervalos:<br>Dia da Semana Início Fim Dur.<br>Limites para Convênios no Intervalo |
|----------------------------------------------------------------------------------------------------|-------------------------------------------------------------------------------------|
|                                                                                                    |                                                                                     |

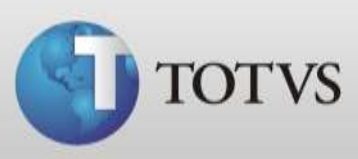

3. Então selecione o primeiro dia da semana que você tem agendamentos;

| Configuração de Horári<br>Horários Pronto Aten                                     | os - Usuário: Fi<br>dimentos                                     | ono                          |          |                        |          | [ |
|------------------------------------------------------------------------------------|------------------------------------------------------------------|------------------------------|----------|------------------------|----------|---|
| Dia da Semana<br>Seg ▼<br>Horário Inícial:<br>08:00 ↓<br>Horário Einal:<br>18:00 ↓ | <b>才</b> :<br><u>A</u> dicionar<br><u></u> ±:<br><u>R</u> emover | Intervalos:<br>Dia da Semana | Início   | Fim                    | Dur.     |   |
|                                                                                    |                                                                  | Limites para C               | ionvênio | s no Ini<br><u>)</u> k | tervalo. |   |

4. Após configure o horário inicial e final dos agendamentos (lembrando que você poderá agendar pacientes mesmo fora deste período padrão, caso seja necessário);

| Configuração de Horários - Usuário: F<br>Horários Pronto Atendimentos<br>Dia da Semana<br>seg ▼<br>Horário Inícial:<br>09:00 ↓<br>Horário Final:<br>17:00 ↓<br>Duração:<br>15 ↓ | iono Intervalos: Dia da Semana Início Fim Dur. Limites para Convênios no Intervalo |
|----------------------------------------------------------------------------------------------------|------------------------------------------------------------------------------------|
|                                                                                                    | <u>O</u> k <u>C</u> ancelar                                                        |

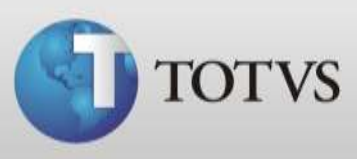

5. Você também pode modificar a duração de cada agendamento. Então na agenda do médico terá horário de 30 em 30 minutos, conforme exemplo. Você também conseguirá agendar consultas/procedimentos com duração inferiores ou superiores ao configurado.

| Configuração de Horários - Usuário: F<br>Horários Pronto Atendimentos                                  | iono                                                                                                    |
|----------------------------------------------------------------------------------------------------|----------------------------------------------------------------------------------------------------|
| Dia da Semana<br>Seg ▼<br>Horário Inícial:<br>09:00 ↓<br>Horário Final:<br>17:00 ↓<br>Duração:<br>30 ↓ | Intervalos:          Dia da Semana       Início       Fim       Dur.         Limites para Convênios no Intervalo |
|                                                                                                    | <u>Ok</u> <u>C</u> ancelar                                                                                       |

6. Agora você tem todas as informações necessárias para adicionar o horário novamente na sua agenda, então clique no botão "*Adicionar*";

| Configuração de Horári<br>Horários Pronto Aten                                     | os - Usuário: Fo<br>dimentos | ono                                                               |
|------------------------------------------------------------------------------------|------------------------------|-------------------------------------------------------------------|
| Dia da Semana<br>Seg ▼<br>Horário Inícial:<br>09:00 ↓<br>Horário Einal:<br>17:00 ↓ | ≠i<br>Adicionar<br>±i        | Intervalos:<br>Dia da Semana Início Fim Dur.                      |
|                                                                                    | Remover                      | Limites para Convênios no Intervalo           Dk         Cancelar |

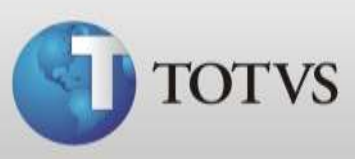

 Seu primeiro dia da agenda já está configurado com o novo padrão. Agora você deve fazer o mesmo procedimento para os outros dias, pois no campo "*Intervalo*" deve constar todos os dias que você precisa para agendamentos. Assim que todos os dias estiverem prontos, clique no botão "*Ok*";

| Configuração de Horários - Usuário: Fono |                                                                    |  |  |
|------------------------------------------|--------------------------------------------------------------------|--|--|
| Horários Pronto Atendimentos             | Intervalos:<br>Dia da Semana Início Fim Dur.<br>Seg 09:00 17:00 30 |  |  |
| Duração:                                 | Limites para Convênios no Intervalo                                |  |  |

| 🦽 Agen     | da de Compromissos                 |                       |                                                                                                    |
|------------|------------------------------------|-----------------------|----------------------------------------------------------------------------------------------------|
| e<br>t     | Segunda-feira, Nove<br>Agenda de F | mbro de 2012<br>ono ▼ | Novembro         2012           Dom Seg Ter Qua Qui Sex Sáb           28         29         30         31         1         2         3 |
|            | Identificação                      | Convênio Tipo         | 4 5 6 7 8 9 10                                                                                                    |
|            | 09:00                              |                       | 11 12 13 14 15 16 17                                                                                                    |
|            | 09:30                              |                       | 18 19 20 21 22 23 24                                                                                                    |
|            | 10:00                              |                       |                                                                                                    |
|            | 10:30 Clique para adicion          | ar o compromiso       | 2 3 4 0 0 7 0                                                                                                    |
|            | 11:00                              |                       | 15:58                                                                                                    |
|            | 11:30                              |                       | ~                                                                                                    |
|            | 12:00                              |                       |                                                                                                    |
|            | 12:30                              |                       |                                                                                                    |
|            | 13:00                              |                       | A                                                                                                    |
|            | 14:00                              |                       |                                                                                                    |
|            | 14:00                              |                       |                                                                                                    |
|            | 15:00                              |                       |                                                                                                    |
|            | 15:30                              |                       |                                                                                                    |
| SWB        | 16:00                              |                       |                                                                                                    |
|            | 16:30                              |                       |                                                                                                    |
| <b>W</b>   | 17:00                              |                       |                                                                                                    |
| <b>X</b> 1 | <b></b>                            |                       |                                                                                                    |
|            | _                                  |                       |                                                                                                    |
| <b>E</b> T | 2                                  |                       |                                                                                                    |
| <b>V</b>   |                                    |                       |                                                                                                    |
|            | ] .                                |                       | ,                                                                                                    |

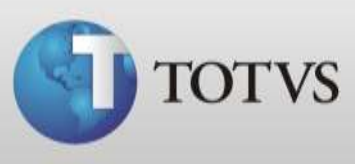

- 8. Mas, e como configurar a agenda para não mostrar para agendamento o período de almoço? Mostrarei como exemplo o dia de terça-feira;
- 9. Selecione o dia da semana e cadaste o horário de inicio dos agendamentos e no horário final o horário limite para agendamentos antes do almoço como no exemplo abaixo e clique no botão "*Adicionar*";

| Configuração de Horários - Usuário:<br>Horários Pronto Atendimentos<br>Dia da Semana<br>Ter V<br>Horário Inícial:<br>09:00<br>Horário Einal:<br>11:30<br>Duração:<br>30<br>Bemover | Fono Intervalos: Dia da Semana Inicio Fim Dur. Seg 09:00 17:00 30 Limites para Convênios no Intervalo |
|----------------------------------------------------------------------------------------------------|----------------------------------------------------------------------------------------------------|
|                                                                                                    | <u>O</u> k <u>C</u> ancelar                                                                           |

 Após você deve marcar novamente a terça-feira (conforme exemplo) e então cadastrar o período de agendamento pós-almoço e a duração, então clique em "Ok";

| Configuração de Horári<br>Horários Pronto Ater                                                         | ios - Usuário: F<br>ndimentos                                         | ono                                                          |                                                             | 1                           |
|----------------------------------------------------------------------------------------------------|-----------------------------------------------------------------------|--------------------------------------------------------------|-------------------------------------------------------------|-----------------------------|
| Dia da Semana<br>Ter V<br>Horário Inícial:<br>14:00 V<br>Horário Einal:<br>17:00 V<br>Duração:<br>30 V | <mark>, ≩</mark> dicionar<br><u>, A</u> dicionar<br><u>, B</u> emover | Intervalos:<br>Dia da Semana<br>Seg<br>Ter<br>Limites para 0 | Início Fim<br>09:00 17:00<br>09:00 11:30<br>Convênios no In | Dur.<br>30<br>30<br>tervalo |
|                                                                                                    |                                                                       |                                                              | <u> </u>                                                    | <u>C</u> ancelar            |

TOTVS SA Av. Ipiranga, 6681, prédio 99 A-12° - CEP 90619-900 ☎4003 0015 - Porto Alegre - RS http://www.suporte.totvs.com

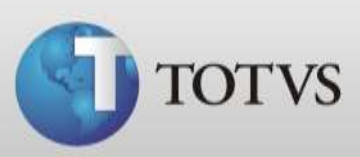

| Configuração de Horários - Usuário: Fo<br>Horários Pronto Atendimentos<br>Dia da Semana<br>Qua V<br>Horário Inícial:<br>14:00 :<br>Horário <u>F</u> inal:<br>17:00 : | Intervalos:         Dia da Semana         Início         Fim         Dur.           Seg         09:00         17:00         30           Ter         09:00         11:30         30           Ter         14:00         17:00         30 |
|----------------------------------------------------------------------------------------------------|----------------------------------------------------------------------------------------------------|
| Duração:<br>30                                                                                                    | Limites para Convênios no Intervalo                                                                                                    |

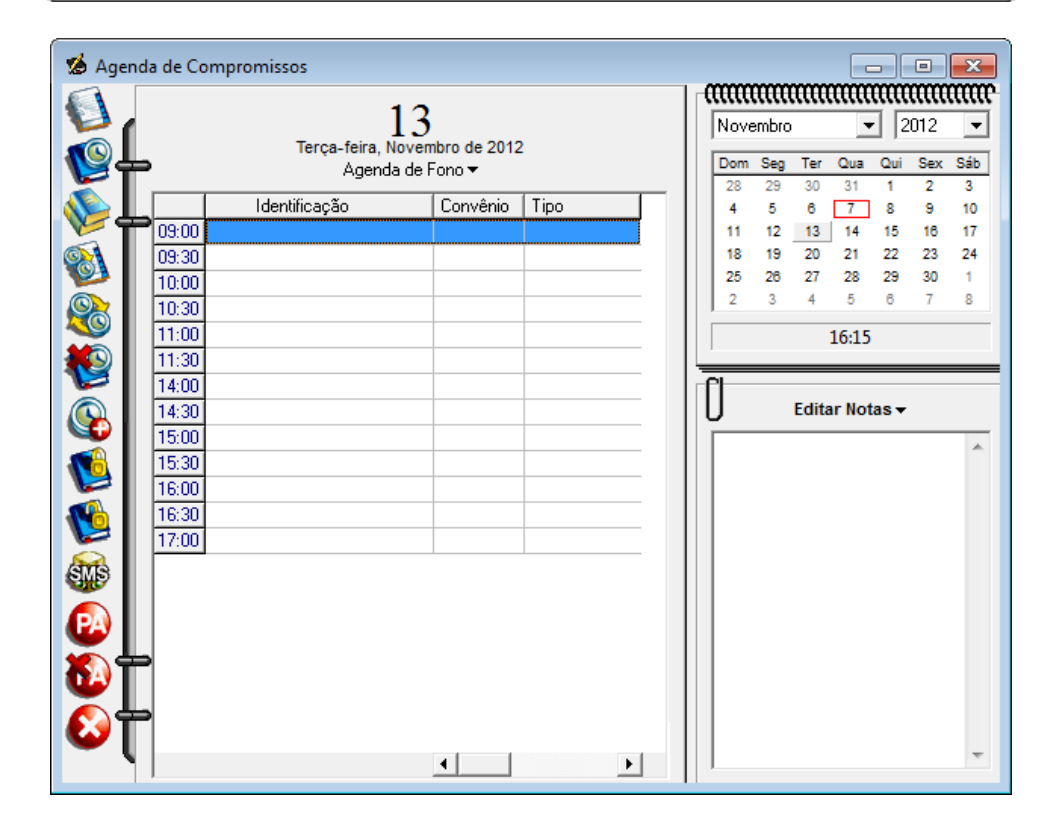

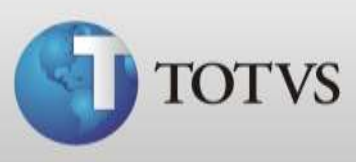

11. Também é possível configurar a quantidade de agendamentos para um determinado convênio dentro desta mesma tela, para isto selecione o dia e período que deseja configurar e clique no botão "*Limites para convênios no intervalo*";

| Configuração de Horários - Usuário: Fo<br>Horários Pronto Atendimentos<br>Dom  Pia da Semana<br>Dom  Horário Inícial:<br>08:00  Horário Einal:<br>18:00  Duração:<br>15  Pianto Atendimentos | Intervalos:<br>Dia da Semana Início Fim Dur.<br>Seo 09:00 17:00 30<br>Ter 09:00 11:30 30<br>Ter 14:00 17:00 30<br>Limites para Convênios no Intervalo |
|----------------------------------------------------------------------------------------------------|----------------------------------------------------------------------------------------------------|
|                                                                                                    | <u>O</u> k <u>C</u> ancelar                                                                                                    |

12. Selecione o convênio que deseja limitar atendimentos e clique em "Editar";

| Limites                                                                 | ି <mark>×</mark>         |
|-------------------------------------------------------------------------|--------------------------|
| Médico: Fono<br>Intervalo: Terça-feira, 09:00<br>Convênios configurados | 00 - 11:30:00            |
| Consultas                                                               | Consultas                |
| <ul> <li>Particular - PARTICULA</li> <li>Operadora - Plano</li> </ul>   | R Ilimitado<br>Ilimitado |
|                                                                         | <u>E</u> ditar Ok        |

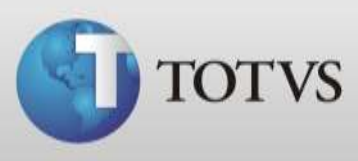

13. Na tela que abrirá você poderá desabilitar o convênio para este período ou deixar habilitado com limite a definir ou ilimitado. Preencha os campos conforme sua necessidade e então clique em "*Ok*";

| Convênio:                                                                                                    | 8                                                                                                    | 3  |
|----------------------------------------------------------------------------------------------------|----------------------------------------------------------------------------------------------------|----|
| <ul> <li>Desabilitado         <ul> <li>médico não atende a consu</li> <li>Habilitado</li> <li>médico atende a consultas</li> <li>médico atende a consultas</li> <li>nº máximo de consultas con<br/>do período é:</li> <li>Ilimitado</li> <li>Limitado em 1 + 10 + 10</li> </ul> </li> </ul> | ultas com este convênio no período<br>com este convênio no período.<br>n este convênio realizadas dentro<br>unsulta(s) | ). |
|                                                                                                    | Ok Cancelar                                                                                                    |    |

14. Faça o mesmo procedimento para todos os períodos e os convênios que necessitar. Este procedimento não irá impedir o agendamento para este convênio, porém ao agendar uma consulta para um convênio que foi limitado irá aparecer a mensagem abaixo alertando a secretária;

| A quantidade máxima de consultas para<br>este convênio foi excedida. Deseja<br>continuar? |
|-------------------------------------------------------------------------------------------|
|                                                                                           |

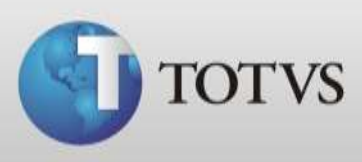

15. Ainda é possível configurar a quantidade de pronto atendimentos realizados em um determinado período. Para isto, clique na aba indicada na imagem abaixo;

| Configuração de Horários - Usuário: | : Fono        |                |             |        |
|-------------------------------------|---------------|----------------|-------------|--------|
| Horários Pronto Atendimentos        |               |                |             |        |
| Dia da Semana                       | Intervalos:   |                |             |        |
| Dom 👻                               | Dia da Semana | Início Fim     | Dur.        |        |
| Horário Inícial:                    | 🕒 Seg         | 09:00 17:00    | 30          |        |
| 08:00 Adicionar                     | (L) Ter       | 09:00 11:30    | 30          |        |
| Horário Einal:                      | (L) Ter       | 14:00 17:00    | 30          |        |
|                                     |               |                |             |        |
| Duração:                            |               |                |             | _      |
| 15                                  | Limites para  | Convênios no l | ntervalo    |        |
|                                     |               |                |             |        |
|                                     |               | <u>O</u> k     | <u>C</u> an | icelar |

16. Para ter PA livres deixe marcado ilimitado, porém para limitar desmarque a caixa ao lado do dia e digite o número de pronto atendimentos que necessita, então clique em "*Ok*" ou volte ao menu de horários;

| ✓ Domingo       (Ilimitado)         Segunda-feira       3         ✓ Terça-feira       (Ilimitado)         ✓ Quarta-feira       (Ilimitado)         ✓ Quinta-feira       (Ilimitado)         ✓ Sexta-feira       (Ilimitado)         ✓ Sébado       (Ilimitado) |  |
|----------------------------------------------------------------------------------------------------|--|
|----------------------------------------------------------------------------------------------------|--|